## **Aadhar Integration Manual**

At Citizen end: On page "menu1.php", a message "Please update your Aadhaar details first" will display (in English as well as Hindi language) for those users whose Aadhar number is not updated along with a link to update Aadhar card number.

|   | Department of Women & Child Development<br>Government of Uttar Pradesh                                                                                                    |
|---|----------------------------------------------------------------------------------------------------|
|   |                                                                                                    |
|   | Terms & Conditions   Copyright Policy   Hyperfinking Policy   Privacy Policy   National Portal   U.P. Govt. Dept. site   E-Tender   R.T.I   Sitemap                                                                                                    |
| 2 | Please Log Out properly by clicking on [Logout] button after the work done.<br>Every logged In user is being traced for all the works done by him/her on the web application.<br>Best viewed with Internet Explorer & 1024 x 768 resolution<br>Developed by NIC UP State Unit and Content Provided & maintained by the Department of Women Welfare of<br>the Department of Women Welfare of<br>Button and the Department of Women Welfare of<br>the Department of Women Welfare of<br>the Department of Wome |

Also, a New Option under "Profile" menu is added i.e. "Update Aadhar Number" which will redirect the user to "Update Aadhar" page to update Aadhar card number.

| *        |                                                                                                    |                                                              | 2        |
|----------|----------------------------------------------------------------------------------------------------|--------------------------------------------------------------|----------|
|          | Azadika<br>Amit Mahotsav<br>Department of Women & Child Development<br>Government of Uttar Pradesh<br>MUKHYAMANTRI KANYA SUMANGLA YOJANA                                                                                                    |                                                              |          |
| ø,       | □ Welcome Ms. Divya Srivastava (WR22200003335)                                                                                                    | Girl Child - I∗ Profile ∗ Reports ∗ Logout                   | ø        |
| K        | please update your aadhaar details first. click here to update aadha<br>(कृपया पहले अपना आधार विवरण अपडेट करें। आधार अपडेट करने के लिए यहां क्लिक करें।)                                                                                                    | My Profile<br>Change Password<br>Change Bank Account Details | 2        |
|          | Terms & Conditions   Copyright Policy   Hyperlinking Policy   Privacy Policy   National Portal   U.P. Govt. Dept. site   E-Tender   R.T.I   Sitemap                                                                                                    | Update Parivar ID<br>Update Aadhar Number                    | 0        |
|          | In satural parts of the fragments of the fragments of the | Feedback Opinion                                             |          |
| <b>.</b> | Please Log Out properly by clicking on [Logout] button after the work done.<br>Every logged In user is being traced for all the works done by him/her on the web application.<br>Best viewed with Internet Explorer & 1024 x 768 resolution<br>Developed by NIC UP State Unit and Content Provided & maintained by the Department of Women Welfare of<br>Uttar Pradesh.                                                                                                    | Marg, Lucknow – 1 (Uttar Pradesh)                            | <b>*</b> |
| •        |                                                                                                    |                                                              |          |

After clicking on "Update Aadhar Number" option it will redirecting applicant to "update Aadhar" page. In case of fresh applications, Aadhar of applicant, father and mother needs to be verified first before adding girl child.

| 🗆 Welcome Ms. Divya Srivastava                    | (WR22200003335)                                                                                                    |                                                                                                    |                                                                | Girl Chil                             | d - I+ Profile+ Reports+ Logout |
|---------------------------------------------------|----------------------------------------------------------------------------------------------------|----------------------------------------------------------------------------------------------------|----------------------------------------------------------------|---------------------------------------|---------------------------------|
| <b>mportant Note :</b> Aadhaar Numl               | UPDATE AADHAAR<br>ber Should be Valid 12-Digit Numeric Only                                                                                                    | NUMBER ( आधार नंबर<br>. (महत्वपूर्ण सूचना : आधार संख्य                                                                           | अपडेट करें )   LOGIN II)<br>11 केवल 12-अंक की संख्यात्मक संख्य | : WR22200003335<br>। ही मान्य होगी। ) |                                 |
| Гуре                                              | Name                                                                                                    | Date of Birth                                                                                                    | 12-Digit Aadhaar No                                            | Declaration Captcha                   | Action/Statu:                   |
| Applicant (Self) Name<br>आवेदक का नाम             | Divya Srivastava                                                                                                    | N.A.                                                                                                    | Enter Aadhaar No                                               |                                       | Verify                          |
| Girl Child Father's Name<br>बालिका के पिता का नाम | om prakash srivastava<br>ओम प्रकाश श्रीवास्तव                                                                                                    | N.A.                                                                                                    | Enter Aadhaar No                                               |                                       | Verify                          |
| Girl Child Mother's Name                          | shakuntala srivastava                                                                                                    | N.A.                                                                                                    | Enter Aadhaar No                                               |                                       | Verify                          |
|                                                   |                                                                                                    |                                                                                                    |                                                                |                                       |                                 |
| Terms & Conditions   Copyrig                      | ht Policy   Hyperlinking Policy   Privacy Policy                                                                                                    | National Portal   U.P. Govt. Dep                                                                                                 | t. site   E-Tender   R.T.I   Sitemap                           |                                       |                                 |
| The satisfiest parts of hose                      | General and a constant of the second second | DEDITION CONTRACT & Constant Contract<br>DEPARTMENT OF CONS<br>Ministry of Consumer Atlant, Foor<br>kindhi Bhavas, New Doth, Gay | CUMERAFAIRS<br>15 Public Databases<br>semment of Iodia         | Digital India<br>with To Engineer     |                                 |
| Service Portal                                    |                                                                                                    |                                                                                                    |                                                                |                                       | _                               |

In case of existing applications, Aadhar of applicant, father and mother along with girl child needs to be verified first before adding other girl child or to apply form for any stage.

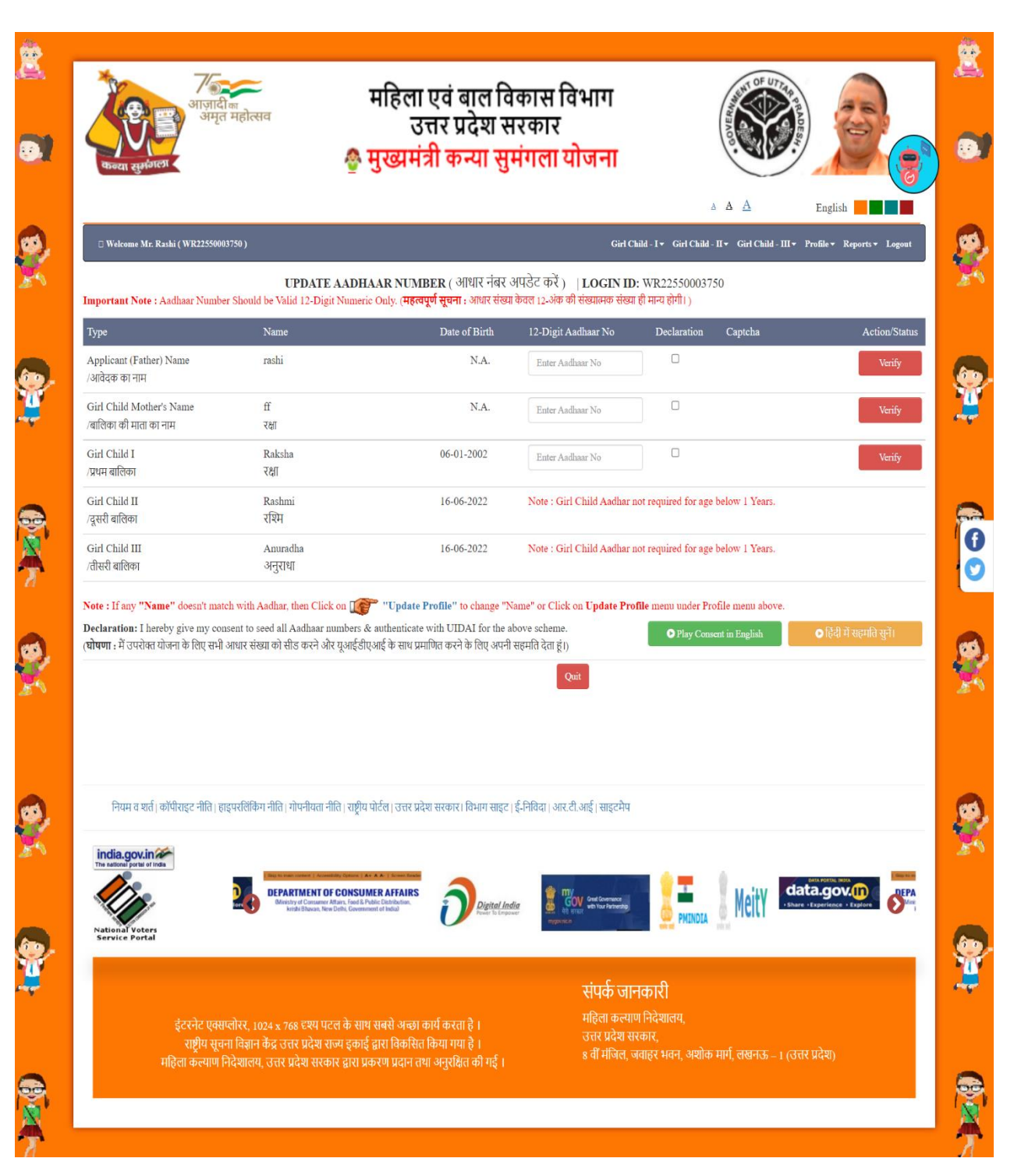

Applicant name, father name and mother name must be similar to the name present on Aadhar. In case of name not match with Aadhaar, an alert message will popup on a screen for the applicant in both English and Hindi language.

| Total States                                                                                                    | <b>9' PIOKITAMANI</b><br>7822200003335)                                                                                                    | AI KANTA SU                                                                                                    | MANGLAY                                                         |                                                                                      | हिंदी               |
|----------------------------------------------------------------------------------------------------|----------------------------------------------------------------------------------------------------|----------------------------------------------------------------------------------------------------|-----------------------------------------------------------------|--------------------------------------------------------------------------------------|---------------------|
| mortant Note : Aadhaar Number                                                                                                    | UPDATE AADHAAR N                                                                                                    | UMBER ( आधार नंबर अपरें<br>महत्वपूर्ण सचना - आधार मंख्या केव                                                                                                    | डेट करें )   LOGIN ID:<br>न 12-अंक की संख्यात्मक संख्या         | WR22200003335<br>ही मान्य होगी। )                                                    |                     |
| ype                                                                                                    | Name                                                                                                    | Date of Birth                                                                                                    | 12-Digit Aadhaar No                                             | Declaration Captcha                                                                  | Action/Stat         |
| .pplicant (Self) Name<br>आवेदक का नाम                                                                                                    | Divya Srivastava                                                                                                    | N.A.                                                                                                    | XXXX XXXX 0573                                                  |                                                                                      | <b>√</b> Verifie    |
| irl Child Father's Name<br>बालिका के पिता का नाम                                                                                                | om prakash srivastava<br>ओम प्रकाश श्रीवास्तव                                                                                                    | N.A.                                                                                                    | XXXX XXXX 4988                                                  | -                                                                                    | <b>√</b> Verifier   |
| irl Child Mother's Name                                                                                                    | shakuntala srivasta                                                                                                    |                                                                                                    |                                                                 | <b>38701</b> 38701                                                                   | Verify              |
| सर : If any "Name" doesn't mate<br>elaration : I hereby give my com<br>ाषणा : में उपरोक्त योजना के लिए सभी उ<br>निर्णक & Conditiona   Convright | h with Aadhar, then Click o<br>sent to seed all Aadhar nm<br>आधार संख्या को सीड करने और द<br>Name, G<br>of that of<br>Policy   Heoerlinking Policy   Privacy Policy   N               | Error!<br>ender and Date of Birth<br>Aadhaar / नाम, लिंग और<br>समान होनी चाहि<br>OK                                                                                                    | should be same as<br>र जन्म तिथि आधार के<br>ए                   | e menu under Profile menu above.                                                     |                     |
| India.gov.in<br>Tre abbrai pote el tels<br>National Voters<br>Service Portal                                                                    |                                                                                                    | TO CONSTRUCT AND A CONSTRUCT AND A CONSTRUCT A | Digital India                                                   | Mark Demand<br>Web Ter Andread                                                       | A Meity             |
| Please Log C<br>Every logged In user<br>Best v<br>Developed by NIC UP State U                                                                   | Dut properly by clicking on [Logout] button<br>is being traced for all the works done by hi<br>viewed with Internet Explorer & 1024 x 74<br>Init and Content Provider & maintained by | after the work done.<br>m/her on the web application.<br>58 resolution<br>the Department of Women We                                                                                                    | Contact In<br>Directorate of<br>Government of<br>Sth Floor, Jaw | formation<br>Women Welfare,<br>of Uitar Pradesh,<br>ahar Bhawan, Ashok Marg, Lucknow | – 1 (Uttar Pradesh) |

In case of wrong Aadhar number an alert message will display to the applicant.

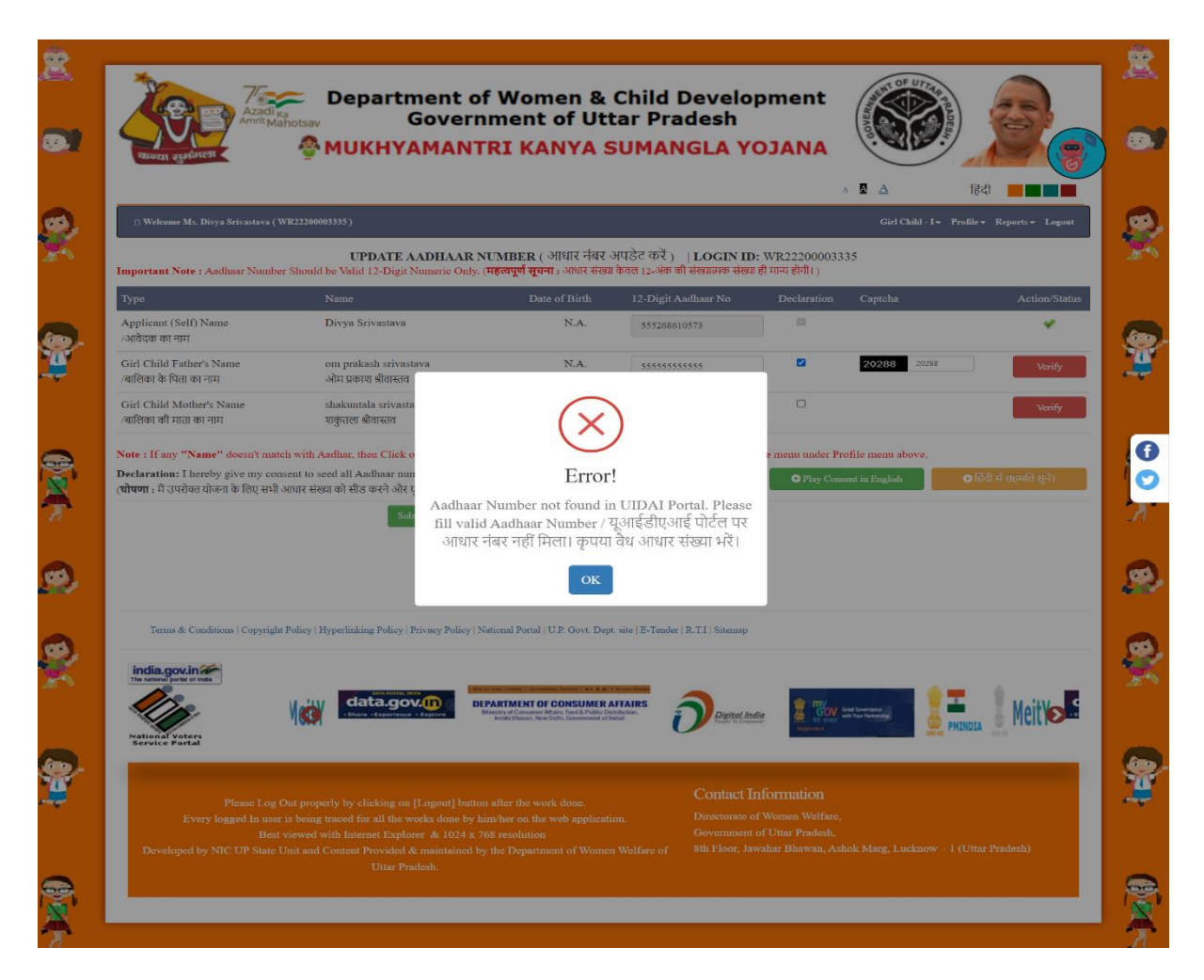

In case of all Aadhar is verified, an appropriate message will display to the user.

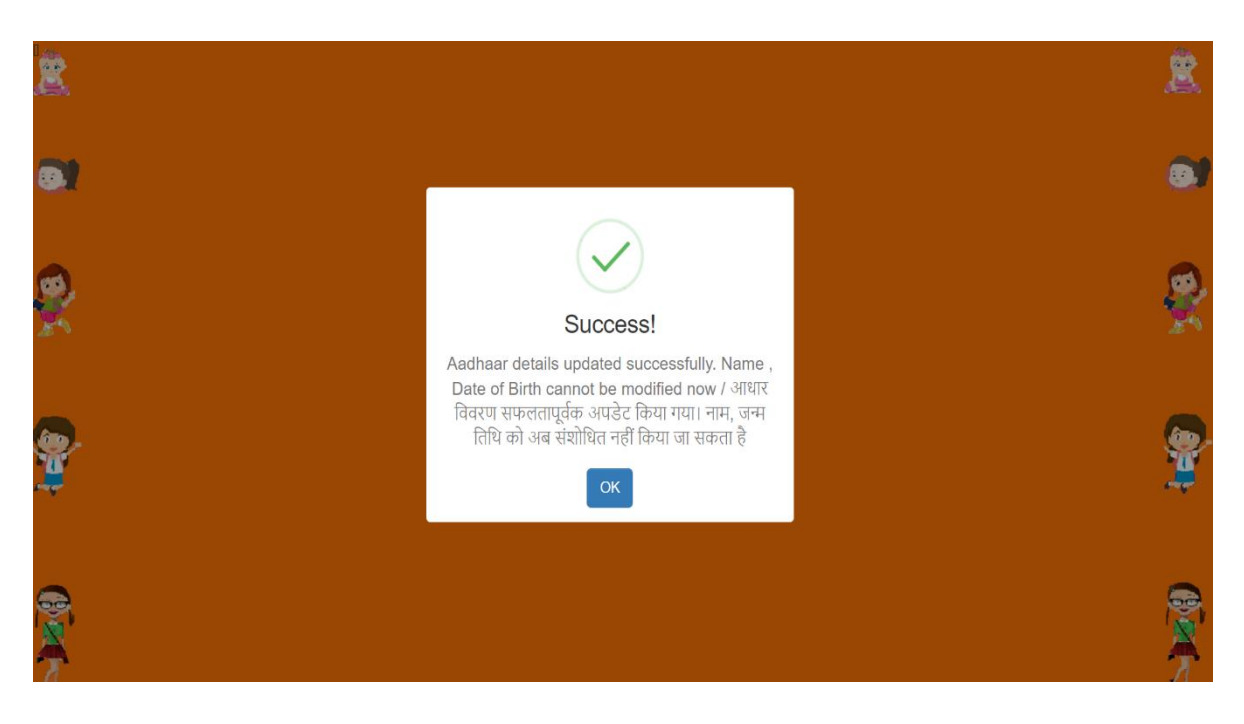

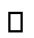

| Ż                |                                                                                                    | Ż              |  |  |  |  |
|------------------|----------------------------------------------------------------------------------------------------|----------------|--|--|--|--|
|                  | Print                                                                                                    |                |  |  |  |  |
| 81               | महिला एवं बाल विकास विभाग, उत्तर प्रदेश<br><u>Women and Child Development Department, UP</u><br>आठवां तल, जवाहर भवन, लखनऊ<br>शth Floor-Javahar Blavaan Lucknaw                                                                                                    |                |  |  |  |  |
| <b>9</b>         | भाग Leonovaria and Sana Leonovaria and Sana Leonov<br>Antico and Sana Leonovaria and Sana Leonovaria and Sana Leonovaria and Sana Leonovaria and Sana Leonovaria and Sana Leonovaria and Sana Leonovaria and Sana Leonovaria and Sana Leonovaria and Sana Leonovaria and Sana Leonovaria and Sa                                                                                                    | 2              |  |  |  |  |
| 20               | attested. Incomplete forms will not be accepted in an excepted in an excepted in an excepted in an endocumentaria of the excepted in an endocumentaria of the excepted in the excepted in an endocumentaria of the excepted in the excepted in an endocumentaria of the excepted in the excepted in an endocumentaria of the excepted in the excepted in the e                                                                                                    | 1              |  |  |  |  |
|                  | Parivar ID / Ration card of Account Holder / PFMS Benefic ID / Aadhar Card Number - XXXX XXXX 0573                                                                                                    |                |  |  |  |  |
|                  | 1. अतिंदन्त्र को नाम (Name of Applicant)Mrs. RINA DEVI                                                                                                    |                |  |  |  |  |
| 600              | 2. आवेदक का बालिका के साथ क्या सम्बन्ध है चुने (Type of Relationship with Girl) <b>Mother</b>                                                                                                    | 60             |  |  |  |  |
| 1                | 3. बलिका का नाम (हिंदी में) (Name of Girl in Hindi) <b>अमृता</b>                                                                                                    |                |  |  |  |  |
| -                | 4. बालिका का नाम (अंग्रेजी में) (Name of Girl in English)                                                                                                    |                |  |  |  |  |
|                  | 5. जन्म तिथि (Date of Birth) <b>09-12-2013</b> जन्म का स्थान(जिला) (Place of Birth) <b>AZAMGARH</b>                                                                                                    |                |  |  |  |  |
|                  | 6. बलिका की माता का नाम (Mother's Name) <b>Mrs. RINA DEVI</b>                                                                                                    |                |  |  |  |  |
|                  | 7. पिता का नाम (Father's Name)Mr. SANTOSH                                                                                                    |                |  |  |  |  |
| 121              | s 动指出间带 市田 (Conscious's Name)                                                                                                    | 121            |  |  |  |  |
|                  | 8. oliviendo o el riul (Guardiaris Name)                                                                                                    |                |  |  |  |  |
| 7                | 9. १९४१ (YI) YIYAY अपर अपर अपर भाषा की Falter of UP)Yes                                                                                                    |                |  |  |  |  |
| - C.I            | 10. 콘데믹 다리 (Permanent Address)                                                                                                    |                |  |  |  |  |
|                  | District - Azamgarh , Block - MAHRAJGANJ, Grampanchayat - RUDRAPUR, Village - RUDRAPUR , Street - VILL RUDRAPUR POST SINGHWARA SAGRI AZAMGARH, [Pir]4915 (Pin Code) - 276139                                                                                                    |                |  |  |  |  |
|                  | (निवास प्रमाण पत्र हेतु राशन कार्ड , आधार कार्ड , वोटर आई० डी० , ड्राइविंग लाइसेंस ,पासपोर्ट ,जीवन बिमा पालिसी ,गैस कनेक्शन बुक ,विद्युत बिल ,जलकर रसीद , गृहकर रसीद , टेलीफोन बिल या बैंक पासबुक में से कोई एक संलग्न अपलोड<br>करे)                                                                                                    | 64             |  |  |  |  |
| ×.               | (Please upload/attach any one of the document as proof of residence: Ration card, Adhar card, Voter ID, Driving License, Passport, Life Insurance Policy, Gas Connection Book, Electricity Bill, Water Tax Recipt, Telephone Bill or Bank Passbook)                                                                                                    |                |  |  |  |  |
|                  | 11. drdHrl vdi (Present Address)                                                                                                    |                |  |  |  |  |
|                  | District - Azamgarh, Block - MAHRAJGANJ, Grampanchayat - RUDRAPUR, Village - RUDRAPUR, Street - VILL RUDRAPUR POST SINGHWARA SAGRI AZAMGARH, पिनिकीउ (Pin Code) - 276139                                                                                                    |                |  |  |  |  |
|                  | 12. परिवार की वार्षिक आय रु0-३.00 लाख से कम है (Is annual income of family below Rs.3 Lacs)Yes                                                                                                    |                |  |  |  |  |
|                  | 13. परिवार में बच्चो की संख्या २ या उससे कम है (Number of children in family is 2 or less than 2)                                                                                                    |                |  |  |  |  |
| 60               | 14. परिवार में कुल कितनी संताने है (Total number of children in family)2                                                                                                    | 600            |  |  |  |  |
| 1                | 15. श्रेणी (Category)Other Backward Classविवरण (Description)KAHAR                                                                                                    | 1              |  |  |  |  |
| , <b>1</b>       | 16. मोबाइल नं) (यदि उपलब्ध हो तो ) (Mobile Number, If available)                                                                                                    |                |  |  |  |  |
|                  | 17 परिवार की कितनी बालिकांग्र योजना का लाभ ले रही है. (Have many airle are benifted from the scheme) 2                                                                                                    |                |  |  |  |  |
|                  | 18. only def and and constant (Type of Beneficiary) Biological                                                                                                    |                |  |  |  |  |
|                  | 19. पांच पांच आप आप में में में (15) के Distance and and an and a second and a second a second and a second and a second and a second and a second and a second and a second and a second and a second and a second and a second and a second and a second and a second a second and a second a second and a second a second and a second a second a second and a second a second a                                                                                                    |                |  |  |  |  |
| 60               | 2) अतिदक्त की आधार कहर्र संस्था (Adiar Number of Ambiant) (यदि रपलब) तो तो आधार कार्र की संयाप्रति संसय अपलोत करें) (Tioload obstocony of Adiar card if available)                                                                                                    | 66             |  |  |  |  |
|                  | 21. बेंक खाते का विवरण (Details of Bank Account):                                                                                                    |                |  |  |  |  |
| 2                | चाताधारक का नाम (Name of Account Holder)RINA DEVI<br>खाताधारक का महिला से सम्बर्थ (Relationship of Girl with account holder)Mother<br>खाता संख्या(Account Number)                                                                                                    |                |  |  |  |  |
|                  | 22. 쥰嶅( (Class) <b>First</b>                                                                                                    |                |  |  |  |  |
|                  | 23. विद्यालय का नाम और पत्ता (Name and address of school)Name-P V Address-RUDRAPUR SINGHWARA AZAMGARH                                                                                                    |                |  |  |  |  |
| ~                | 24. विद्यालय का प्रकार (Type of School)Aided                                                                                                    |                |  |  |  |  |
| 88               | 25. U-DISE (건 중태 편집 레)/if anolicable)9610102101                                                                                                    | 85             |  |  |  |  |
| •39              | $\sum_{i=1}^{n} \sum_{j=1}^{n} \sum_{i=1}^{n} \sum_{j=1}^{n} \sum_{i=1}^{n} \sum_{i=1}^{n} \sum_{i=1}^{n} \sum_{j=1}^{n} \sum_{i$ | - <b>64</b> 87 |  |  |  |  |
| 20               | 2) - radio in a visu i are sta ul all'antici e especiale especiale esp                                                                                                    | 20             |  |  |  |  |
|                  |                                                                                                    |                |  |  |  |  |
|                  | 28. GHURING VI VICUU (VICUU VICUU V                                                                                                    |                |  |  |  |  |
|                  | अपलोड किए गए दस्तावेज़. (Uploaded Documents) 회용에, एस.डी. आ., एस.डी. एम. द्वारा निरीक्षण शिर्ये. (Impection Report by समिति की रिपॉरे(Committee Report)<br>BDOSDN0                                                                                                    |                |  |  |  |  |
|                  | align on reference with the second second seco                                                                                                    | 600            |  |  |  |  |
| 994 - C          | · · · · · · · · · · · · · · · · ·                                                                                                    | 1.1            |  |  |  |  |
| <u>19</u>        | e <sup>11</sup> / المالية من المالية المالية (Affdayi on the presented format )                                                                                                    |                |  |  |  |  |
|                  | - कक्षा । के लिए प्रवेश प्रमाण पत्र ( Admission certificate for class 1st )                                                                                                    | 1 P. W.        |  |  |  |  |
|                  | • फोटो पहचान एत्र ( Photo Identity Card- Adhar Card )                                                                                                    |                |  |  |  |  |
|                  | • माता की फोटो पहचान पत्र ( Mothers Photo Identity Card -Adhar Card )                                                                                                    |                |  |  |  |  |
|                  | • নিবাম प्रमाण पत्र ( Adhar Card )                                                                                                    |                |  |  |  |  |
|                  | • पिता की फोटो पहचान पत्र (Fathers Photo Identity Card - Adhar Card )                                                                                                    |                |  |  |  |  |
|                  | • बेंक खाते के पासंबुक की छागाप्रति ( Photocopy of pass book of bank account )                                                                                                    | 1              |  |  |  |  |
|                  |                                                                                                    |                |  |  |  |  |
| All A            |                                                                                                    |                |  |  |  |  |
| $\boldsymbol{n}$ |                                                                                                    |                |  |  |  |  |

## At citizen end – "view application" page will display Aadhar Card Number at the top of the form.

## At officer end – "view application" form will display Aadhar number at the top of the form.

| <u> </u>   |                                                                                                    |                                                                                                    | <u> </u>                                                         |  |  |  |
|------------|----------------------------------------------------------------------------------------------------|----------------------------------------------------------------------------------------------------|------------------------------------------------------------------|--|--|--|
| <i>et</i>  |                                                                                                    | Print                                                                                                    |                                                                  |  |  |  |
| ~          |                                                                                                    | महिला एवं बाल विकास विभाग. उत्तर प्रदेश                                                                                                    |                                                                  |  |  |  |
|            |                                                                                                    | Women and Child Development Department, UP                                                                                                    |                                                                  |  |  |  |
|            |                                                                                                    | <u>आठवां तल. जवाहर भवन. लखनऊ</u>                                                                                                    |                                                                  |  |  |  |
|            |                                                                                                    | Sth Floor, Jawahar Bhawan, Lucknow                                                                                                    |                                                                  |  |  |  |
|            | बालिका का नवीनतम फोटो<br>(Gide Intert Plate)                                                                                                    | मा. मुख्यमंत्रा कन्या सुमगरा। याजना<br>Hon. Mukhvamantri Kanva Sumangla Yoina                                                                                                    | आवेदक व बालिका का नवीनतम संयुक्त फोटो                            |  |  |  |
| <b>9</b> . | (Ottra anest paoro)                                                                                                    |                                                                                                    | (Latest joint pixes of the applicant and girl)                   |  |  |  |
| 5          | नोट: बालिका के पंजीकरण हेतु सभी संलग्नको के साथ , स्वयं-स<br>attested. Incomplete forms will not be accepted)                                                                                                    | त्यापित व पूर्ण रूप से भरे गए फॉर्म ही स्वीकार किये जायेंगे। (Note: Applications will only be accepted if all a                                                                                                    | nnexure are enclosed/uploaded and all documents are self         |  |  |  |
|            | Applicant ID -                                                                                                    | WU20610035777 / Benificiary ID - WU206100357771 / Application Number - 2061F0011348/ Applica                                                                                                    | tion Date - 19-10-2020                                           |  |  |  |
|            | Pa                                                                                                    | rivar ID / Ration card of Account Holder / PFMS Benefic ID / Aadhar Card Number - XXXX X                                                                                                    | XXX 0573                                                         |  |  |  |
|            | 1. आवेदक का नाम (Name of Applicant)Mrs. SUMA                                                                                                    | N                                                                                                    |                                                                  |  |  |  |
|            | 2. आवेदक का बालिका के साथ क्या सम्बन्ध है चुने (Type of R                                                                                                    | elationship with Girl)Mother                                                                                                    |                                                                  |  |  |  |
|            | 3. बालिका का नाम (हिंदी में) (Name of Girl in Hindi)तन्न                                                                                                    | ्राज                                                                                                    | <u>""</u>                                                        |  |  |  |
| •          | 4. यालिका का नाम (अंग्रेजी में) (Name of Girl in English) <b>Ms. TANNU RAJ</b><br>(कृपया नाम आधार काई, फोटो पहचान पत्र जरूम प्रमाण पत्र (विद्यालय सर्टिफिकेट के अनुरूप लिखे)<br>(Please memorin name according to Addur Phone to identify Birls to estificate School certificate) |                                                                                                    |                                                                  |  |  |  |
|            | (riease mention name according to Adhar Photo identity Birth certificate School certificate)                                                                                                    |                                                                                                    |                                                                  |  |  |  |
|            | 6. बालिका की माता का नाम (Mother's Name) Mes STIL                                                                                                    | AN                                                                                                    |                                                                  |  |  |  |
|            | 7. पिता का नाम (Father's Name) Mr. RAJ KUMAP                                                                                                    |                                                                                                    |                                                                  |  |  |  |
| 21         | 8. अभिभावक का नाम (Guardian's Name)                                                                                                    |                                                                                                    |                                                                  |  |  |  |
|            | ० क्या लाभार्थी का परिवार उत्तर प्रदेश का निवासी है (If family                                                                                                    | z of beneficiary is resident of LTP) Ves                                                                                                    |                                                                  |  |  |  |
|            | 10. स्थायी पता (Permanent Address)                                                                                                    | ,, ,, ,                                                                                                    |                                                                  |  |  |  |
|            | District - Azamgarh, Tehsil - Azamgarh, Town - Azamg                                                                                                    | arh. Ward - SIDHARI PURVI. Street - NA. पिनकोड (Pin Code) - 276001                                                                                                    |                                                                  |  |  |  |
|            | (निवास प्रमाण पत्र हेत राशन कार्ड , आधार कार्ड , वोटर आई०                                                                                                    | डी० . डाइविंग लाइसेंस .पासपोर्ट .जीवन बिमा पालिसी .गैस कनेक्शन बक .विदयत बिल .जलकर रसीद . गहकर र                                                                                                    | सीद . टेलीफोन बिल या बैंक पासबक में से कोई एक संलग्न/अपलोड       |  |  |  |
| 5          | करे)                                                                                                    |                                                                                                    | <u></u> ~                                                        |  |  |  |
|            | (Please upload/attach any one of the document as proof of<br>or Bank Passbook)                                                                                                    | residence: Ration card, Adhar card, Voter ID, Driving License, Passport, Life Insurance Policy, Gas Cor                                                                                                    | nection Book, Electricity Bill, Water Tax Recipt, Telephone Bill |  |  |  |
|            | 11. वर्त्तमान पता (Present Address)                                                                                                    |                                                                                                    |                                                                  |  |  |  |
|            | District - Azamgarh, Tehsil - Azamgarh, Town - Azamg                                                                                                    | arh, Ward - SIDHARI PURVI, Street - NA, पिनकोड (Pin Code) - 276001                                                                                                    |                                                                  |  |  |  |
|            | 12. परिवार की वार्षिक आय रु०-३.00 लाख से कम है (Is annu                                                                                                    | al income of family below Rs.3 Lacs)Yes                                                                                                    | (in)                                                             |  |  |  |
|            | 13. परिवार में बच्चो की संख्या २ या उससे कम है (Number of                                                                                                    | children in family is 2 or less than 2)                                                                                                    |                                                                  |  |  |  |
| ÷.         | 14. परिवार में कुल कितनी संताने है (Total number of children in family)2                                                                                                    |                                                                                                    |                                                                  |  |  |  |
|            | 15. श्रेणी (Category)Scheduled Casteविवरण (Description)CHAMAR                                                                                                    |                                                                                                    |                                                                  |  |  |  |
|            | 16. मोबाइल नं0 (यदि उपलब्ध हो तो ) (Mobile Number, If av                                                                                                    | railable)7518976163                                                                                                    |                                                                  |  |  |  |
|            | 17. परिवार की कितनी बालिकाएं योजना का लाभ ले रही है (He                                                                                                    | ow many girls are benifitted from the scheme)1                                                                                                    |                                                                  |  |  |  |
|            | 18. लाभ लेने वाली बालिका का प्रकार (Type of Beneficiary).                                                                                                    | Biological                                                                                                    |                                                                  |  |  |  |
| 99         | 19. यदि परिवार की र बालिकाएं पहले से योजना का लाभ ले रही है और यह आवेदन तीसरी बालिका हेतु किया जा रहा हो तो सम्बंधित नियम स्पस्ट लिखे (if two girls of the family is already getting the benift of the scheme and this                                                            |                                                                                                    |                                                                  |  |  |  |
|            | application is for the third girl, the clearly write the relevant provision)                                                                                                    |                                                                                                    |                                                                  |  |  |  |
|            | 20. आवेदक की आधार कार्ड संख्या (Adhar Number of Appl                                                                                                    | icant)(यदि उपलब्ध हो तो आधार कार्ड की छायाप्रति संलग्न /अपलोड करें) (Upload photocopy                                                                                                    | of Adhar card if available)                                      |  |  |  |
|            | 21. बैंक खाते का विवरण (Details of Bank Account):<br>खाताधारक का नाम (Name of Account Holder) <b>BAJ</b>                                                                                                    | KIMAR BHARTI                                                                                                    |                                                                  |  |  |  |
|            | खाताधारक का महिला से सम्बन्ध (Relationship of Girl with account holder)                                                                                                    |                                                                                                    |                                                                  |  |  |  |
|            | 22.                                                                                                    |                                                                                                    |                                                                  |  |  |  |
|            | 22. मणा (Class)माअ<br>23. विद्यालय का नाम और पता (Name and address of school                                                                                                    | Name-SRI DURGA JUNIOR HIGH SCHOOL Address-SIDHARI AZAMGARH                                                                                                    |                                                                  |  |  |  |
|            | 24 विद्यालय का प्रकार (Type of School) Other recogniz                                                                                                    | and and a series of the series of the series |                                                                  |  |  |  |
|            | 25. U-DISE (य डाइस (यदि लाग हो तो)(if applicable)                                                                                                    | <b>N</b>                                                                                                    |                                                                  |  |  |  |
| ~          | 26. विद्यालय कोड (यदि लाग हो तो ) (School code (if applica                                                                                                    | ble))                                                                                                    |                                                                  |  |  |  |
| 25.        | 27. बालिका का आधार नंबर भरें (यदि उपलब्ध हो तो ) (Adhar                                                                                                    | number of sirl, if available)                                                                                                    | (Ø)                                                              |  |  |  |
|            | 28. खाताधारक का परिवार आईडी / राशन कार्ड (Parivar ID /                                                                                                    | Ration card of Account Holder)                                                                                                    |                                                                  |  |  |  |
| 20         | and a fan in zierden (Telestet Desuments)                                                                                                    | ्र<br>सी सी ओ ताम सी पाए राज चिनीशता जिपोर्ट (Insecution Report                                                                                                    | मा मारिति की प्रियोर्ट(Committee Dervet)                         |  |  |  |
|            | . बालिका का नवीनतम फोटो ( Girls latest photo )                                                                                                    | BDO/SDM)                                                                                                    | y <u>Similar of Relational Commuter Report</u> )                 |  |  |  |
|            | • आवेदक व बालिका का नवीनतम संयुक्त फोटो ( Latest                                                                                                    | joint photo of the applicant and                                                                                                    | Under Processing                                                 |  |  |  |
|            | girl)                                                                                                    | View Report                                                                                                    |                                                                  |  |  |  |
| 2          | • निर्धारित प्रारूप पर शपथ पत्र ( Affidavit on the preser                                                                                                    | ibed format )                                                                                                    |                                                                  |  |  |  |
| 1          | <ul> <li>कदा 1 क एए अवस प्रमाण पत्र ( Admission certificat</li> <li>फोटो पहचान पत्र ( Photo Identity Card- Adhar Card</li> </ul>                                                                                                    | e for class 1st j                                                                                                    |                                                                  |  |  |  |
| <b>~</b>   | • माता की फोटो पहचान पत्र ( Mothers Photo Identity C                                                                                                    | ,<br>'ard -Adhar Card )                                                                                                    |                                                                  |  |  |  |
|            | • पिता की फोटो पहचान पत्र ( Fathers Photo Identity Ca                                                                                                    | rd -Adhar Card )                                                                                                    |                                                                  |  |  |  |
|            | • निवास प्रमाण पत्र ( Adhar Card )                                                                                                    |                                                                                                    |                                                                  |  |  |  |
|            | तेक जिन्ने के UULday की काणपीने ( pt                                                                                                    | s book of bank account )                                                                                                    |                                                                  |  |  |  |
|            | • बेफ खात के पश्चिक का छापाआत ( Photocopy of pas                                                                                                    |                                                                                                    |                                                                  |  |  |  |
|            | • at an and a diago at sidixin ( rhotocopy of pas                                                                                                    | · · · · · · · · · · · · · · · · · · ·                                                                                                    |                                                                  |  |  |  |

Also, a New Option under "Profile" menu is added i.e. "Update Profile" which will redirect the user to "Update Profile as per Aadhar" page where user can update names of applicant, father, mother and girl child's in case of names do not match with Aadhar.

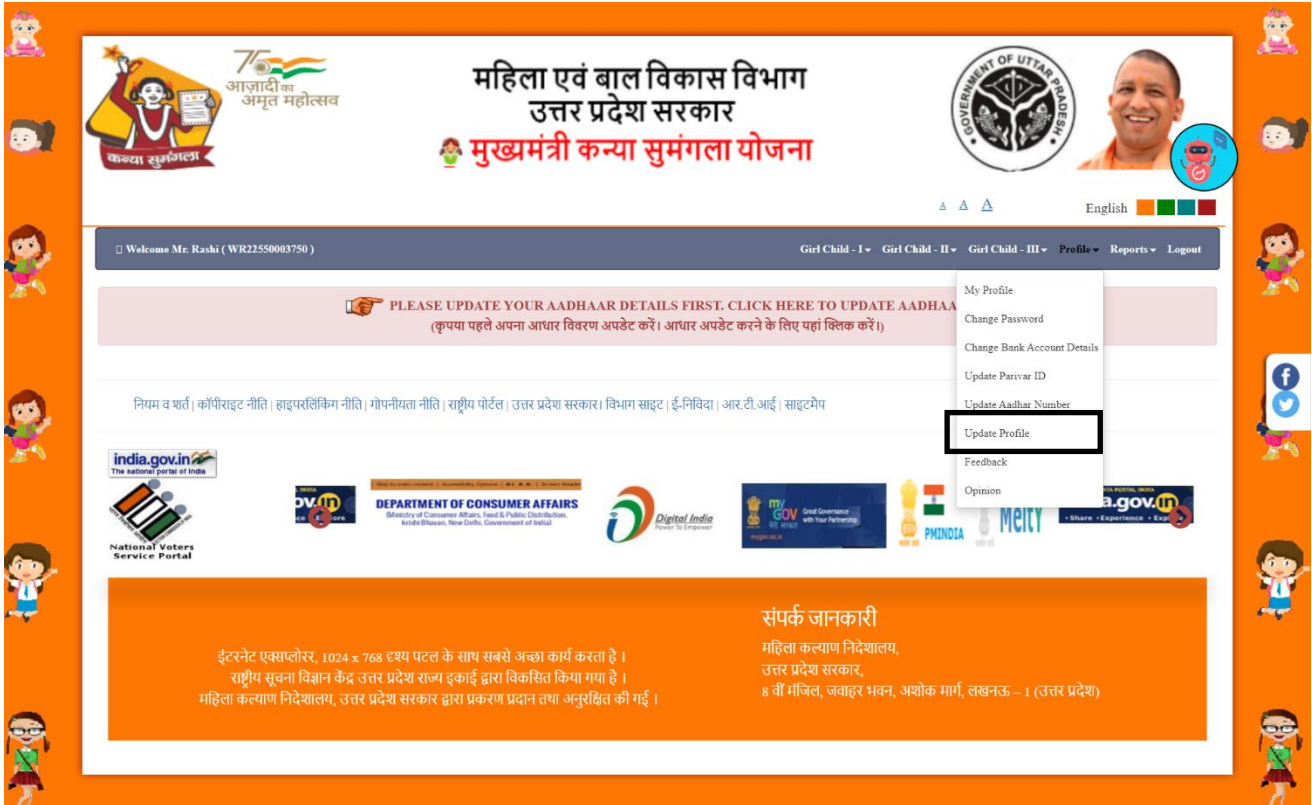

## Applicant, father, mother and girl child's name in English and Hindi can be updated here.

| Welcome Mr. Rashi ( Wl                                            | 222550003750)                            |                                                           | Girl Child - I * Girl Child - II * Girl Child - III * Profile * Reports * Le                                                                                                    |
|-------------------------------------------------------------------|------------------------------------------|-----------------------------------------------------------|----------------------------------------------------------------------------------------------------|
|                                                                   |                                          | Update I                                                  | Octails as per Aadhaar                                                                                                    |
| pplicant Name/ आर                                                 | दिक का नाम                               |                                                           |                                                                                                    |
| rashi                                                             |                                          | Mid Name                                                  | Last Name                                                                                                    |
| irl Child's Father N                                              | ame/ बालिका के पिता का नाम               |                                                           | Girl Child's Father Name in Hindi/ वाशिका के पिता का नाम हिंदी मे                                                                                                    |
| rashi                                                             | Mid Name                                 | Last Name                                                 | रस्मि                                                                                                    |
| irl Child's Mother                                                | Name/ बालिका के माता का नाम              |                                                           | Girl Child's Mother Name in Hindi/ बालिका के माता का नाम हिंदी मे                                                                                                    |
| ш.                                                                | Mid Name                                 | Last Name                                                 | रक्ष                                                                                                    |
| irl Child 1 Name/ 3                                               | 11लिका-1 का नाम                          |                                                           | Girl Child-1 Name in Hindi/ बालिका-1 का नाम हिंदी मे                                                                                                    |
| Raksha                                                            | Mid Name                                 | Last Name                                                 | ារងូទ                                                                                                    |
| irl Child 2 Name/ 3                                               | 11लिका-2 का नाम                          |                                                           | Girl Child-2 Name in Hindi/ वाशिका-2 का नाम हिंदी मे                                                                                                    |
| Rashmi                                                            | Mid Name                                 | Last Name                                                 | रश्मि                                                                                                    |
| irl Child-3 Name/ 3                                               | ालिका ३ का नाम                           |                                                           | Girl Child-3 Name in Hindi/ बालिका 3 का नाम हिंदी मे                                                                                                    |
| Anuradha                                                          | Mid Name                                 | Last Name                                                 | अनुराधा                                                                                                    |
| नियम च प्रार्ते। कॉपीराइट<br>dia.gov.in<br>without partie of inse | गीत । सद्यद्वितिम गीति । गोपनीमता नीति । | राष्ट्रीय पोर्तल। उत्तर प्रवेश सरकार।<br>Meity data.gov.0 | खेनाग साहर । ई-निविवा । आर.मी.आई । साइटमीप           Image: State of the state of the state of the |
| ional Voters<br>rvice Portal                                      | नेट एक्सम्बीस्र, 1024 x 768 रुस्य पटल व  | के साथ सबसे अब्झ कार्य करता                               | र्सपर्क जानकारी<br>हे । महिला कर्याण निवेशालय,<br>जतार प्रदेश शरकार                                                                                                    |